円グラフに画像をいれる

PC クラブ

No.excel:39-2

2025.02.19

猫ご飯 完上グラフ -■先月 ▲今月

円グラフの場合は、設定が少し変わります。

円グラフに挿入すると下のようになります。

積み重ねることはできないのですが、 [図をテクスチャとして並べる] に チェックを入れると、

新たに、緑枠の部分が表示され、**画像を細かく並べることができるように** なります。

[基準位置(配置)]を[中央]にして、[幅の調整]と[高さの調整] を40%にしてみました。

| ☑ 図をテクスチャとして      | 並べる(I) |   |
|-------------------|--------|---|
| 横方向に移動(Q)         | 0 pt   | ¢ |
| 縦方向に移動(旦)         | 0 pt   | ¢ |
| 幅の調整( <u>X</u> )  | 40%    | ç |
| 高さの調整( <u>Y</u> ) | 40%    | ¢ |
| 配置(L)             | 中央     |   |
| 反転の種類( <u>M</u> ) | なし     | * |

結果が下の画像。このように小さくした図形を並べることもできます。

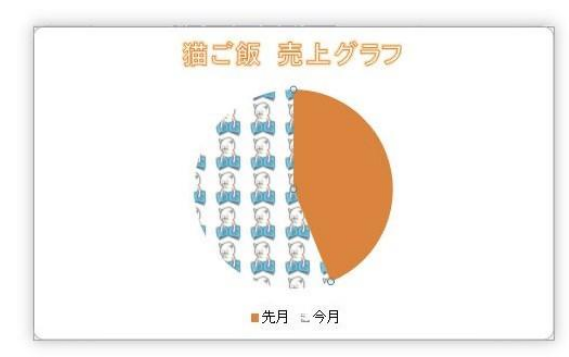

| データ系列の書き                       | 式設定                 | - × |
|--------------------------------|---------------------|-----|
| 系列のオプション 🗸                     |                     |     |
| 🔊 🗘 🖻                          |                     |     |
| 4 塗りつぶし                        |                     |     |
| <ul> <li>塗りつぶしなし(N)</li> </ul> |                     |     |
| ○ 塗りつぶし (単色)(;                 | 5)                  |     |
| ○ 塗りつぶし (グラデー                  | ション)( <u>G</u> )    |     |
| ● 塗りつぶし (図または                  | tテクスチャ)( <u>P</u> ) |     |
| ○ 塗りつぶし (パターン                  | )( <u>A</u> )       |     |
| ○ 自動( <u>U</u> )               |                     |     |
| ✓ 要素を塗り分ける()                   | L)                  |     |
| 画像ソース                          |                     |     |
| 挿入する(R)                        | クリップボード             |     |
| テクスチャ( <u>U</u> )              | Γ                   | -   |
| 透明度(工)                         | 0%                  | 0   |
| ☑ 図をテクスチャとし                    | て並べる(I)             |     |
| 横方向に移動( <u>O</u> )             | 0 pt                | 0   |
| 縦方向に移動(上)                      | 0 pt                | 0   |
| 幅の調整( <u>×</u> )               | 100%                | \$  |
| 高さの調整( <u>Y</u> )              | 100%                | 0   |
| 配置(L)                          | 左上                  | -   |
| 反転の種類( <u>M</u> )              | なし                  | -   |
| 図形に合わせて国                       | 転する(W)              |     |